## ファームウェアの更新予定時刻の確認方法(1/2)

開通時に送付したメールに記載のURL(https://clp.trendmicro.com/Dashboard?T=fWX6g)にアクセスし、アカウント名・パスワードを ご入力いただくことによりLicensing Management Platform(LMP)にログインすることができます。 ログイン後、画面右側の「コンソールを開く」をクリックしていただくことにより、Cloud Edge Cloud Console(CECC)にログインすることができま す。

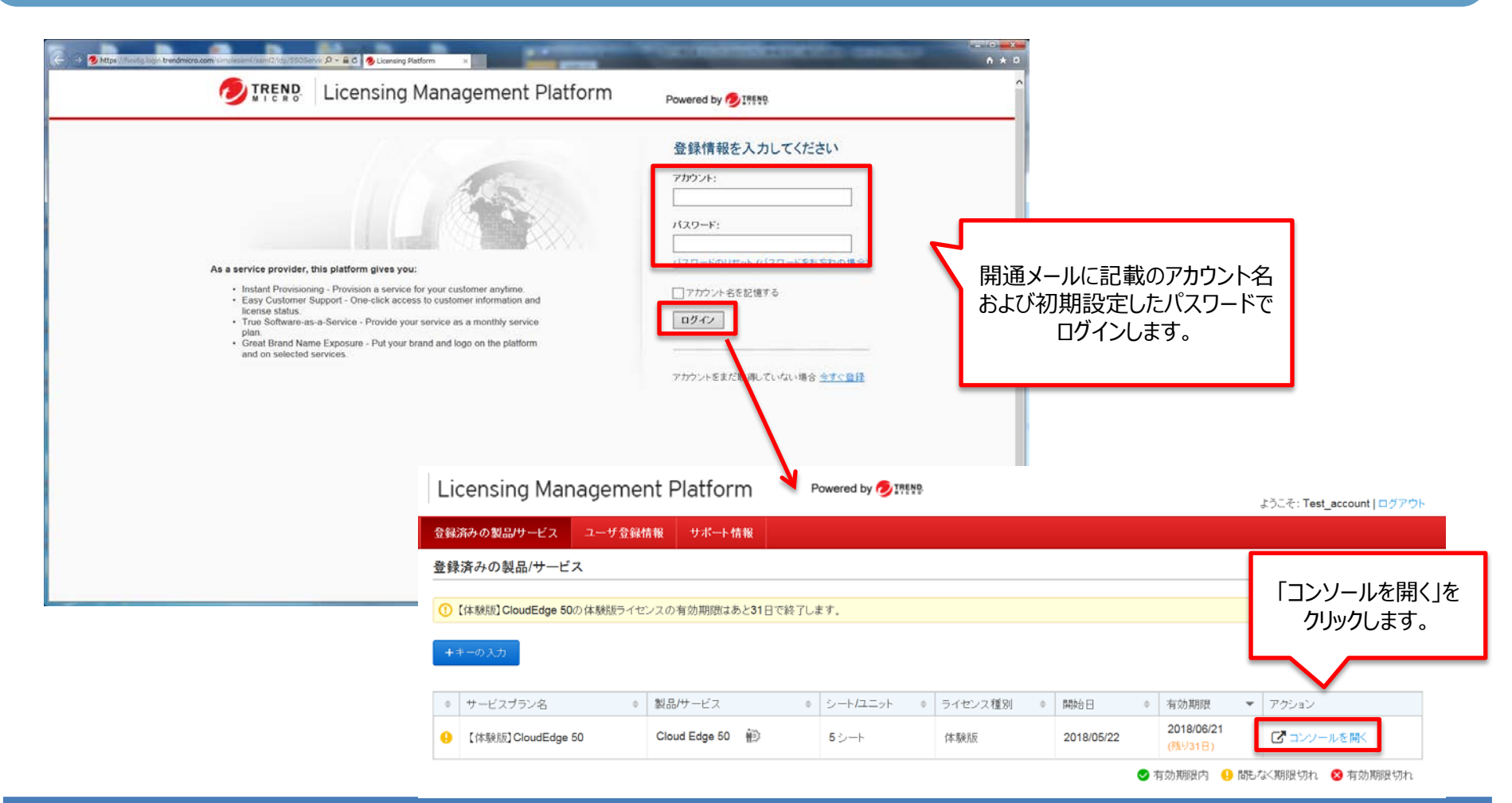

Copyright (C) 2018 NTT WEST Corp.

## ファームウェアの更新予定時刻の確認方法(2/2)

CECCにログイン後[管理]の[予約アップデート]をクリックし、ファームウェアのアップデートの欄で設定曜日/時刻が確認できます。

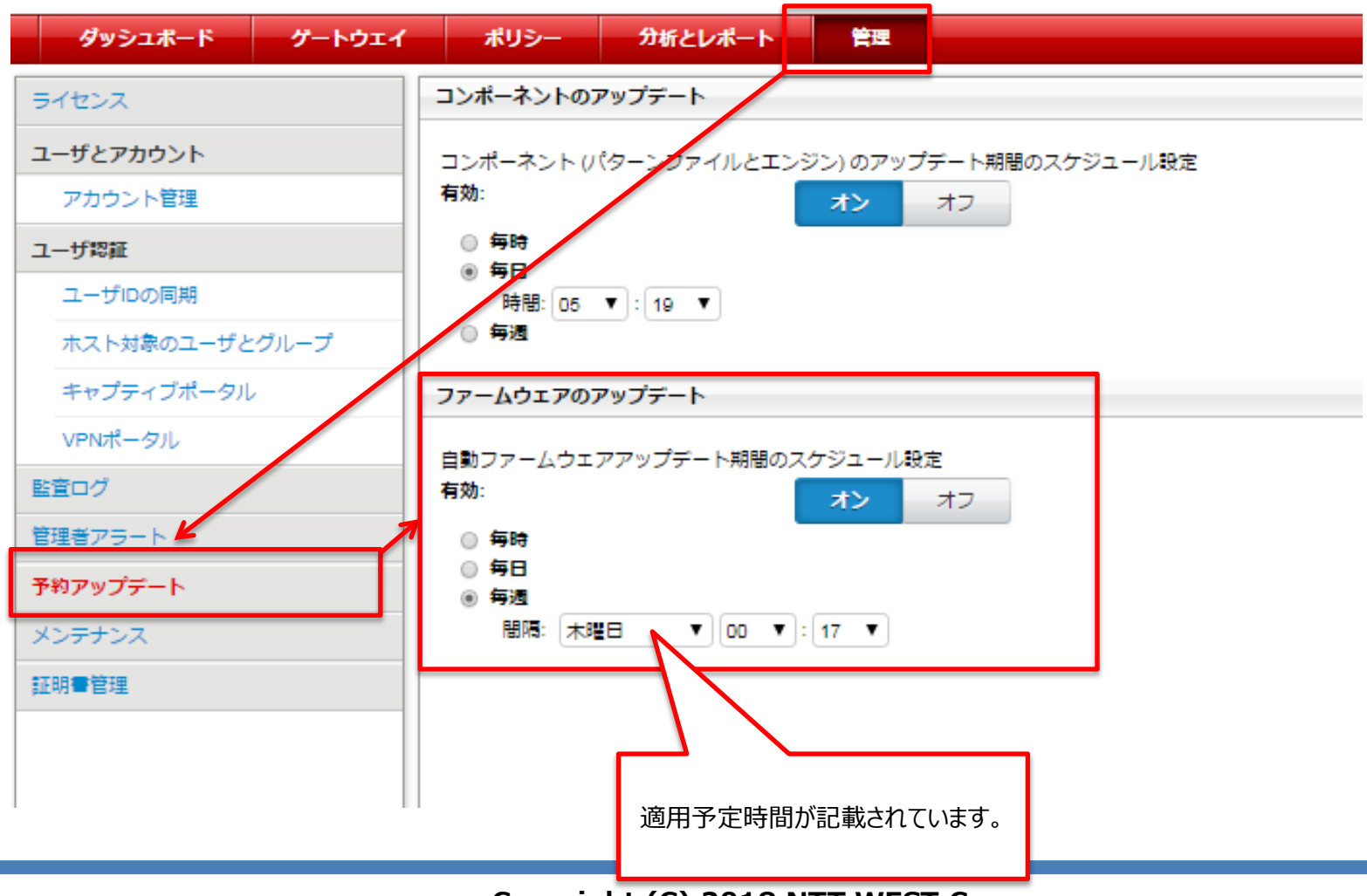

2018/5/31

Copyright (C) 2018 NTT WEST Corp.